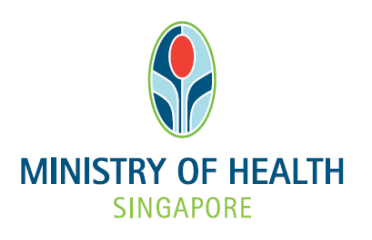

# National Medical Research Council

## nGager Training and User Guide (Budget Revision)

Version 3.0

# **Table of Contents**

| 1.1 Budget Revision Guide                               | 3 |
|---------------------------------------------------------|---|
| -                                                       |   |
| 1.2 Accessing your application                          | 3 |
| 1.3 Revising budget and other required information      | 3 |
| 1.3.1 Abstract                                          | 4 |
| 1.3.2 Budget                                            | 5 |
| 1.3.3 Milestones (Human Subject Recruitment Projection) | 7 |
| 1.4 Submit Revision                                     | 7 |

### 1.1 Budget Revision Guide

#### 1.2 Accessing your application

Log onto nGager.

There are a couple of ways to access an application that requires budget revision.

1. On your home page, you should be able to see a screen similar to the following: The status of your application should be 'Pending Clarification' or 'Pending Revision'. Click on the respective status (Pending Clarification) in this example.

| An and a second and a second a second a | 8                                                                                                    |                                                                                                    | 2                                                        | Singapore Government<br>Integrity • Service • Excellence                                         |
|----------------------------------------------------------------------------------------------------|----------------------------------------------------------------------------------------------------|----------------------------------------------------------------------------------------------------|----------------------------------------------------------|--------------------------------------------------------------------------------------------------|
| Active Grant Calls Winns W Projects     Anouncement Welcone to nGager - the NMRC Grant Aggle calion and Grant Evaluation for Research system. Its designated for researchers and grant managers who are involved in NMRC grant. Boyari the nGager information and User Guides webgage at http://www.mmc.gov.sg/content/nmc.jnteinef/homeingager.html if you may proceed to that webpage to download them. This system is best viewed using Macalia Friedro or internet Explore. Do also enable pop-ups in your browset.                                                                                                    | MINISTRY OF HEALTH                                                                                                    | PT 001 Pua 📾 Erit Drofila 💌 Longuit                                                                                                    |                                                          | Contact Feedback                                                                                 |
| Announcement Welcome to nGager - the NMRC Grant Application and Grant Evaluation for Research system. The system is designated for researchers and grant managers who are invoked in NMRC grants. Do viait the nGager information and User Guides webgage at http://www.mmc.gov.sgicontent/immc_internet/home/hgager.html if you require any assistance with nGager if you have difficulty downloading any of the attachments for the November 2012 Grant Calls in the system, you may proceed to that webpage to download them. This system is best viewed using Mozilla Frefox of Internet Explorer. Do also enable pop-ups in your browser.                                                                                                    | NMRG Assessed Council                                                                                                    | Home Active Grant Calls My Items My Projects                                                                                                    |                                                          |                                                                                                  |
|                                                                                                    | Announcement<br>Welcome to nGager - the NMRC Grant Application and Grant<br>are invoked in NMRC grants. Do visit the nGager Information :<br>require any assistance with nGager. If you have difficulty down<br>to that webgage to download them. This system is best views | LEvaluation for Research system. The system is designated for researchers and grant managers who<br>and User Guides webpage at http://www.mmc.gov.ag/content/inmc_internet/home/ngager.html if you<br>nolading gavy of the attachments for the November 2012 Grant Calls in the system, you may proceed<br>during Mozilla Friedro or Internet Explorer. Do sido enable popuge in your torower. | ⊆ ⊡ Items Pend<br>G 🍐 Grant A<br>Pendin<br>© Project Ken | ing For Your Action (1)<br>pplications (1)<br>g Clarification (1)<br>ns Pending for your Actions |
|                                                                                                    |                                                                                                    |                                                                                                    |                                                          |                                                                                                  |
|                                                                                                    |                                                                                                    |                                                                                                    |                                                          |                                                                                                  |
|                                                                                                    |                                                                                                    |                                                                                                    |                                                          |                                                                                                  |
|                                                                                                    |                                                                                                    |                                                                                                    |                                                          |                                                                                                  |
|                                                                                                    |                                                                                                    |                                                                                                    |                                                          |                                                                                                  |
|                                                                                                    |                                                                                                    |                                                                                                    |                                                          |                                                                                                  |
|                                                                                                    |                                                                                                    |                                                                                                    |                                                          |                                                                                                  |
|                                                                                                    |                                                                                                    |                                                                                                    |                                                          |                                                                                                  |
|                                                                                                    |                                                                                                    |                                                                                                    |                                                          |                                                                                                  |
| Privacy Statement   Terms of Use Bast Viewalthing Internet Experiment                                                                                                    | Privacy Statement   Terms of Use                                                                                                    |                                                                                                    |                                                          | Ministry of Health, Singapore, 2012<br>Best viewed using Internet Explorer 8.                    |

2. You can also access your application by clicking on '**My Items – Grant Applications'**. You should be able to see a list of your applications. It is easiest to search for your application by

its' application ID or application Title. Click on the **'Edit'** icon to the left of your application title to open the application.

|                                                                      | nGager                                                                                                    | pi_001 Family Name<br>Dome — Activo Gr         | Eder<br>ant Code - M | Profile 📕 Logeu<br>ly hours My Proj | e<br>ecta                                                    |                                          | И                                 | MRC Awarded Pro          |
|----------------------------------------------------------------------|----------------------------------------------------------------------------------------------------|------------------------------------------------|----------------------|-------------------------------------|--------------------------------------------------------------|------------------------------------------|-----------------------------------|--------------------------|
|                                                                      | Search By : Application Title, Applicati                                                                        | on ID: Grant Call: Grant Typ<br>assigned to me | e, Application       | Keywords; Status                    |                                                              |                                          |                                   |                          |
| 5 item(s)                                                            |                                                                                                    |                                                |                      |                                     |                                                              |                                          |                                   |                          |
| Application Title                                                    |                                                                                                    | Application.ID                                 | Host<br>Institution  | Grant Call                          | Grant Type                                                   | 민                                        | Current status                    | Download<br>Applications |
| 1 08MayA_002                                                         |                                                                                                    | 08May_A Grant002                               |                      | 08May_A Grant                       | NEC Grant Type Without<br>Indirect Cost                      | pi_001<br>Family<br>Name                 | Pending Budget<br>Revision for PI | 6                        |
| Investigating the eff<br>dysfunction in cell of<br>diabetes mellitus | ect of high glucose levels on mitochondna<br>culture models of Alzheimer's disease and                          | i<br>BNIG14Jun001                              |                      | BNG14Jun                            | Cooperative Basic Research<br>Grant - New Investigator Grant | pi_001<br>Family<br>Name                 | Pending Budget<br>Revision for PI | 8                        |
| 1 m m m m m m m m m m m m m m m m m m m                              | the second second second second second second second second second second second second second second second se |                                                |                      |                                     |                                                              | 1.1.1.1.1.1.1.1.1.1.1.1.1.1.1.1.1.1.1.1. |                                   |                          |

#### 1.3 Revising budget and other required information

Upon opening your application, you will view the 'GM Comments' section. Read the GM comments available and follow the instructions given. Following that, you can proceed to the different sections highlighted in blue (Abstract/Budget/Milestones sections) to make revisions to your application (where applicable).

| Application                  |                 |                         |                                                      |                       |                      |                      |     |  |                                |
|------------------------------|-----------------|-------------------------|------------------------------------------------------|-----------------------|----------------------|----------------------|-----|--|--------------------------------|
| R Save                       | Submit Revision | 😔 Withdraw Applie       | ation 🛛 🥫 Close Windo                                | v                     |                      |                      |     |  |                                |
| General Details              | Application     | D                       |                                                      |                       |                      |                      |     |  | Current Status                 |
| Ethical Consider             | ration CIRG1    | 3may001                 |                                                      |                       |                      |                      |     |  | Pending Budget Revision for PI |
| Abstract*                    |                 |                         |                                                      |                       |                      |                      |     |  |                                |
| Proposal                     |                 |                         |                                                      |                       |                      |                      |     |  |                                |
| Research Team                | () Plea         | ise provide specific co | mment(s) to the PI, and s                            | elect the relevant se | ections for the PI t | l to revise (if any) | '). |  |                                |
| Budget*                      | GM Ger          | eral Comment:           |                                                      |                       |                      |                      |     |  |                                |
| Milestones*                  |                 | 200                     |                                                      |                       |                      |                      |     |  |                                |
| Key Performance<br>Indicator | e               |                         | General Details<br>Ethical Consideration<br>Abstract |                       |                      |                      |     |  |                                |
| Other Support D              | Details         | E                       | Proposal                                             |                       |                      |                      |     |  |                                |
| COI/Suggested<br>Reviewers   | Section(        | s) to be revised:       | Research Team<br>Budget<br>Milestone                 |                       |                      |                      |     |  |                                |
| HI's Comments                |                 |                         | Key Performance Indicate<br>Supporting Details       | r                     |                      |                      |     |  |                                |
| GM's Comments                | s               |                         | COI/Suggested Reviewer                               |                       |                      |                      |     |  |                                |
| Status History               |                 |                         |                                                      |                       |                      |                      |     |  |                                |
|                              |                 |                         |                                                      |                       |                      |                      |     |  |                                |
|                              |                 |                         |                                                      |                       |                      |                      |     |  |                                |
|                              | A If we         | u oncountor onu los     | use with this sustam all                             | ass contact mak       | nmro@mob.go          |                      |     |  |                                |
|                              | <b>O</b> II ye  | ou encounter any iss    | ues with this system, pi                             | rase contact mon_     | _mmc@mon.go          | narað                |     |  |                                |
| F Save                       | Submit Revision | SWithdraw Applie        | ation 🛛 🐻 Close Windo                                | N                     |                      |                      |     |  |                                |

#### 1.3.1 Abstract

Please provide the Lay abstract if it was not submitted earlier in the application stage. Click 'Save' once done.

| Application                  |                 |                                |                                        |                               |                           |            |                                |
|------------------------------|-----------------|--------------------------------|----------------------------------------|-------------------------------|---------------------------|------------|--------------------------------|
| R Save                       | Submit Revision | SWithdraw Application          | G Close Window                         |                               |                           |            |                                |
| General Details              | Applicatio      | in ID                          |                                        |                               |                           |            | Current Status                 |
| Ethical Consider             | ration          | 3may001                        |                                        |                               |                           |            | Pending Budget Revision for PI |
| Abstract*                    |                 |                                |                                        |                               |                           |            |                                |
| Proposal                     | Scient          | ific Abstract/Short Summa      | rry of the Project                     |                               |                           |            |                                |
| Research Team                | 🕕 In            | no more than 300 words, conci  | isely describe the specific aims, hypo | otheses, methodology and a    | approach of the research  | proposal.  |                                |
| Budget*                      | asdf            |                                |                                        |                               |                           |            | ^<br>                          |
| Milestones*                  |                 |                                |                                        |                               |                           |            |                                |
| Key Performance<br>Indicator | e               |                                |                                        |                               |                           |            |                                |
| Other Support D              | etails          |                                |                                        |                               |                           |            |                                |
| COI/Suggested<br>Reviewers   | Lay Ab          | stract                         |                                        |                               |                           |            |                                |
| HI's Comments                | () In           | no more than 200 words, the la | ay abstract is meant for communication | on to the public on your rese | earch idea, aims, and sig | nificance. |                                |
| GM's Comments                | asdfas          | df                             |                                        |                               |                           |            | *                              |
| Status History               |                 |                                |                                        |                               |                           |            |                                |
|                              |                 |                                |                                        |                               |                           |            |                                |
|                              |                 |                                |                                        |                               |                           |            |                                |
|                              |                 |                                |                                        |                               |                           |            |                                |

#### 1.3.2 Budget

Please amend the budget according to the respective <u>Panel Comments</u> and <u>Revised Funding</u> <u>Quantums</u>(where applicable). Please project the cashflow in accordance with your proposed start and end dates to assist the NMRC administration in cashflow projection.

| Key Performance            | Manpower Budget                                                                                                    |                                                                                                  |                                              |                                                                                                    |
|----------------------------|----------------------------------------------------------------------------------------------------|--------------------------------------------------------------------------------------------------|----------------------------------------------|----------------------------------------------------------------------------------------------------|
| Indicator                  | Please budget for all the manpower required your institution or new staff to be recruited.                              | uired for the project including part-time person<br>ed. Please use salary scales provided by you | nel and those to be<br>r Host Institution as | shared with other projects. State whether they are existing personnel<br>a reference. The cost should include annual increments. National Servi- |
| Other Support Details      | increment, staff welfare, medical and oth                                                                               | er related benefits as per the Human Resource                                                    | e policies of your He                        | ost Institution.                                                                                                    |
| COI/Suggested<br>Reviewers | Recommended Budgets To Be Revised                                                                                       |                                                                                                  |                                              |                                                                                                    |
| HI's Comments              | In this section, please adjust the budget                                                                               | t according to the Revised Funding Quantum                                                       | and Panel Comment                            | S.                                                                                                    |
| GM's Comments              | Revised Funding Quantum (S\$): S\$ 60,00                                                                                | 00.00                                                                                            |                                              |                                                                                                    |
| Status History             | Panel Comments: NMRC a                                                                                                  | llow 60,000                                                                                      |                                              |                                                                                                    |
|                            | Original Manpower Budget 1 item(s)                                                                                      |                                                                                                  |                                              |                                                                                                    |
|                            | Staff Category Remarks                                                                                                  | Number<br>Required Total Cost (S\$)                                                              |                                              |                                                                                                    |
|                            | Responsible for<br>ordering<br>including<br>animals,<br>Research preparation of<br>Assistant/Associate primary cultures | 1 60,000.00                                                                                      |                                              | A<br>H<br>H                                                                                                    |
|                            | Revised Manpower Budget 1 item(s)                                                                                       |                                                                                                  |                                              |                                                                                                    |
|                            | Add Manpower Budget Item                                                                                                |                                                                                                  |                                              |                                                                                                    |
|                            | Staff Category Existing                                                                                                 | g/New Remarks                                                                                    | Number Required                              | Total Cost (S\$)                                                                                                    |
|                            |                                                                                                    | <ul> <li>Responsible for ordering includir.</li> </ul>                                           | 1                                            | 60.000.00                                                                                                    |

€**100%** ▼

| Please budget for a<br>\$100,000 each, ple                                                   | all scientific equipment you need to purchase to carry out the project. Indicate sharing of equipment with other projects, if any,<br>lease indicate the estimated utilization of the equipment (e.g. 70% usage throughout the project period; only 85% usage in the 2                                                                   | For equipment<br>Ind year for anal |
|----------------------------------------------------------------------------------------------|----------------------------------------------------------------------------------------------------|------------------------------------|
| Recommended Bud                                                                              | dgets To Be Revised                                                                                                    |                                    |
| In this section, ple                                                                         | lease adjust the budget according to the Revised Funding Quantum and Panel Comments.                                                                                                    |                                    |
| Revised Funding Quant<br>Panel Comments:                                                     | ntum (S\$): S\$ 2,000.00<br>NMRC allow 2,000                                                                                                    |                                    |
| Original Equipment B                                                                         | 3udget 1 item(s)                                                                                                    |                                    |
| Equipment                                                                                    | Quantity Unit Cost (S\$) Equipment<br>Utilisation Rate Total Cost (S\$)                                                                                                    |                                    |
| Set of primary culture                                                                       |                                                                                                    |                                    |
| dissection tools                                                                             | 2 1,000.00 100.00 2,000.00                                                                                                    |                                    |
| Revised Equipment Bu                                                                         | 2 1,000.00 100.00 2,000.00<br>Budget 1 item(s)<br>Budget tem                                                                                                    |                                    |
| Revised Equipment Build Equipment Build Equipment                                            | 2 1,000.00 100.00 2,000.00<br>Budget 1 item(s)<br>Budget tem<br>Quantity Unit Cost (S\$) Equipment Utilisation Rate (%) Total Cost (S\$)                                                                                                    |                                    |
| Revised Equipment Bt<br>Q Add Equipment Bt<br>Equipment<br>Set of primary culture d<br>tools | 2         1,000.00         100.00         2,000.00           Budget 1 item(s)         Equipment Utilisation Rate (%)         Total Cost (S\$)           Guantity         Unit Cost (S\$)         Equipment Utilisation Rate (%)         Total Cost (S\$)           dissection         2         1,000.00         100.00         2,000.00 |                                    |
| Revised Equipment Bu<br>@ Add Equipment B<br>Equipment<br>Set of primary culture d<br>tools  | 2         1,000.00         100.00         2,000.00           Budget 1 item(s)           Budget term                                                                                                    |                                    |

#### COMMERCIAL IN CONFIDENCE

Training & User Guide v3.0

#### MOH-nGager

| • • • • • • •                                                                                                    |                                                                                                    |                                                                       |          |  |
|----------------------------------------------------------------------------------------------------|----------------------------------------------------------------------------------------------------|-----------------------------------------------------------------------|----------|--|
| In this section, please a                                                                                                    | adjust the budget according to the Revised F                                                                                                    | Funding Quantum and Panel C                                           | omments. |  |
| Revised Funding Quantum (S                                                                                                    | S\$): S\$ 150,000.00                                                                                                    |                                                                       |          |  |
| Panel Comments:                                                                                                    | NMRC allow 150,000                                                                                                    |                                                                       |          |  |
| Original Operating Expense                                                                                                    | e 4 item(s)                                                                                                    |                                                                       |          |  |
| Category                                                                                                    | Item Description                                                                                                    | Total Cost (S\$)                                                      |          |  |
| Others (Please Specify)                                                                                                    | Maintanence of existing<br>equipment, GST,<br>international courier costs 4<br>for non-commercial<br>reagents                                                                      | 4,000.00                                                              |          |  |
| 0 T I                                                                                                    | Conference travel for a                                                                                                    |                                                                       |          |  |
| Revised Operating Expense                                                                                                    | e 4 item(s)                                                                                                    | 12 000 00                                                             |          |  |
| Revised Operating Expense<br>Add Operating Expense<br>Category                                                                                                    | e 4 item(s)<br>se Item<br>Item Description                                                                                                    | Total Cost (S\$)                                                      |          |  |
| Revised Operating Expense<br>Add Operating Expens<br>Category<br>Others (Please Specify)                                                                          | e 4 item(s)<br>se Item<br>Item Description<br>• Maintanence of existing equipment                                                                                                  | Total Cost (S\$)<br>4,000.00                                          |          |  |
| Revised Operating Expense<br>Add Operating Expense<br>Category<br>Others (Please Specify)<br>Overseas Travel                                                      | e 4 item(s)<br>se Item Item Description  Maintanence of existing equipment  Conference travel for a total of 2 tim                                                                 | Total Cost (S\$)<br>4,000.00<br>12,000.00                             |          |  |
| Revised Operating Expense<br>Add Operating Expense<br>Category<br>Others (Please Specify)<br>Overseas Travel<br>Others (Please Specify)                           | e 4 item(s) se Item Item Description  Maintanence of existing equipment  Conference travel for a total of 2 tim  Publication costs                                                 | Total Cost (S\$)<br>4,000.00<br>12,000.00<br>12,000.00                |          |  |
| Revised Operating Expense<br>Add Operating Expense<br>Category<br>Others (Please Specify)<br>Overseas Travel<br>Others (Please Specify)<br>Material & Consumables | e 4 item(s)<br>se item<br>Item Description<br>Maintanence of existing equipment<br>Conference travel for a total of 2 tim<br>Publication costs<br>Versase of time-pregnant animals | Total Cost (S\$)<br>4,000.00<br>12,000.00<br>110,000.00<br>110,000.00 |          |  |

| 🚯 Add Cashflow Item 🛛 🙆 F                                                                                                    | Remove Cashflow Item                                                                                                 |                         |                                      |                |                         |        |
|----------------------------------------------------------------------------------------------------|----------------------------------------------------------------------------------------------------|-------------------------|--------------------------------------|----------------|-------------------------|--------|
| Budget Category                                                                                                    | Financial Quarter Finar                                                                                              | ncial Year              | Amount (S\$)                         |                |                         |        |
| 🔲 🔕 Manpower 👻                                                                                                    | Q1 (Apr - Jun) 🔻 2013                                                                                                | 3 🔻                     | 70,000.00                            |                |                         |        |
| 🔲 🔕 Equipment 👻                                                                                                    | Q2 (Jul - Sep) 🔻 2013                                                                                                | 3 🔻                     | 5,000.00                             |                |                         |        |
| 📄 🔕 Other Operation Expen 👻                                                                                                    | Q3 (Oct - Dec) 💌 2013                                                                                                | 3 🔻                     | 138,000.00                           |                |                         |        |
|                                                                                                    |                                                                                                    |                         |                                      |                |                         |        |
| Cashflow Projection Summary                                                                                                    | 1 item(s)                                                                                                    |                         |                                      |                |                         |        |
| Financial Year Mannower                                                                                                    | (S\$) Equipment                                                                                                    | t (\$\$)                | Other Operating                      | Financial Year |                         |        |
| i manpower                                                                                                    | 1941 Equipment                                                                                                    | <u>c ( 54</u> )         | Expenses (S\$)                       | Total (S\$)    |                         |        |
| 0042 (04 04) 70.00                                                                                                    |                                                                                                    | 00.00                   | 400,000,00                           | 042 000 00     |                         |        |
| 2013 (Q1 - Q4) 70,00                                                                                                    | 00.00 5,00                                                                                                    | 00.00                   | 138,000.00                           | 213,000.00     |                         |        |
| 2013 (Q1 - Q4)     70.00       Revised Budget Summary     Image: Comparison of the second second se | 0.00 5,00                                                                                                    | 00.00<br>te sure your T | 138,000.00<br>Total Revised Budget a | 213,000.00     | I Cashflow Projection a | mount. |
| 2013 (Q1 - Q4) 70.00 Revised Budget Summary Please find below your revise PUDCET                                                                                                    | 0.00 5,00                                                                                                    | 00.00<br>te sure your T | 138,000.00<br>Total Revised Budget a | 213,000.00     | I Cashflow Projection a | mount. |
| 2013 (Q1 - Q4) 70,00<br>Revised Budget Summary<br>Please find below your revise<br>BUDGET<br>Manouver (FOM) S(5)                                                                                                    | 00.00 5,00<br>d budget summary. Make<br>70.000.00                                                                    | 00.00<br>te sure your T | 138,000.00<br>Total Revised Budget a | 213,000.00     | I Cashflow Projection a | mount. |
| 2013 (Q1 - Q4) 70,00<br>Revised Budget Summary<br>Please find below your revise<br>BUDGET<br>Manpower (EOM) S(\$)<br>Equipment (EOM) S(\$)                                                                                                    | 00.00 5,00<br>d budget summary. Make<br>70,000.00<br>5,000.00                                                        | 00.00<br>te sure your T | 138,000.00                           | 213,000.00     | I Cashflow Projection a | mount. |
| 2013 (Q1 - Q4)     70,00       Revised Budget Summary     Image: Comparison of the second second se | 0.00 5,00<br>d budget summary. Mak<br>70,000.00<br>5,000.00<br>2;) S(\$) 138,000.00                                  | 00.00                   | 138,000.00                           | 213,000.00     | I Cashflow Projection a | mount. |
| 2013 (Q1 - Q4) 70,00<br>Revised Budget Summary<br>Please find below your revise<br>BUDGET<br>Manpower (EOM) S(S)<br>Equipment (EQPT) S(S)<br>Other Operating Expenses (OOE<br>Total Revised Budget S(S)                                                                                                    | 00.00 5,00<br>d budget summary. Make<br>70,000.00<br>5,000.00<br>213,000.00<br>213,000.00                            | oo.oo                   | 138,000.00                           | 213,000.00     | I Cashflow Projection a | mount. |
| 2013 (Q1 - Q4)     70.00       Revised Budget Summary     Image: Comparison of the second second se | 00.00 5,00<br>d budget summary. Mak<br>70,000.00<br>5,000.00<br>138,000.00<br>(+ Indirects of u<br>(+ Indirects of u | e sure your T           | 138,000.00<br>Total Revised Budget a | 213,000.00     | I Cashflow Projection a | mount. |

Add your cashflow projection details at the bottom of the page. Your Total Cashflow Projection amount **MUST** tally with your Total Revised Budget amount input earlier.

#### **1.3.3 Milestones (Human Subject Recruitment Projection)**

Under the 'Human Subject Recruitment Number Projection' section, please indicate if your study will involve any recruitment of human subjects. Please select 'Yes' or 'No' accordingly. If you have selected 'Yes', please enter your human subject recruitment projection accordingly.

| Milestones**                 | Description Start Month Duration (Months)                                                                                                    |
|------------------------------|----------------------------------------------------------------------------------------------------|
| Key Performance<br>Indicator | 2 12<br>2 item(s)                                                                                                    |
| Other Support Details        | Add Milestones                                                                                                    |
| COI/Suggested                | Description Start Month Duration (Months)                                                                                                    |
|                              | C All experiments for AIM 1 3 9                                                                                                    |
| Hi's Comments                | C All experiments for AIM 2 6 18                                                                                                    |
| GM's Comments                |                                                                                                    |
| Status History               |                                                                                                    |
|                              | Human Subject Recruitment Number Projection         Declaration by Pl         Please indicate if your study will involve any recruitment of human subjects :         Image: State of the study of the study will involve any recruitment of human subjects : |
|                              | Human Subject Recruitment Projection (compulsory for those studies that involve recruitment of human subjects)                                                                                                    |
|                              | Please project the number of human subjects that are targeted to be recruited in accordance with your proposed start and end dates.                                                                                                    |
|                              | 0 Note that Projection Date should be based on Financial Year/Quarter. i.e Q1=Apr - Jun, Q2=Jul - Sep, Q3=Oct-Dec , Q4 = Jan-Mar                                                                                                    |
|                              | Human Subject Projection 3 item(s)                                                                                                    |
|                              | Add Projection     Remove Projection                                                                                                    |
|                              | Financial Year Financial Quarter Targeted Number                                                                                                    |
|                              | 🔲 🔕 2013 🔻 O1 (Apr-Jun) 👻 2                                                                                                    |
|                              | 🔤 🔕 2013 🔻 Q2 (Jul-Sep) 🔻 4                                                                                                    |
|                              | €,100% ▼                                                                                                    |

#### 1.4 Submit Revision

Once you have made all your revisions, please submit your revision by clicking the <u><Submit</u> <u>Revision></u> button located at both the top and bottom of the page. Your application will now be routed to your Host Institution's Research Office for endorsement.